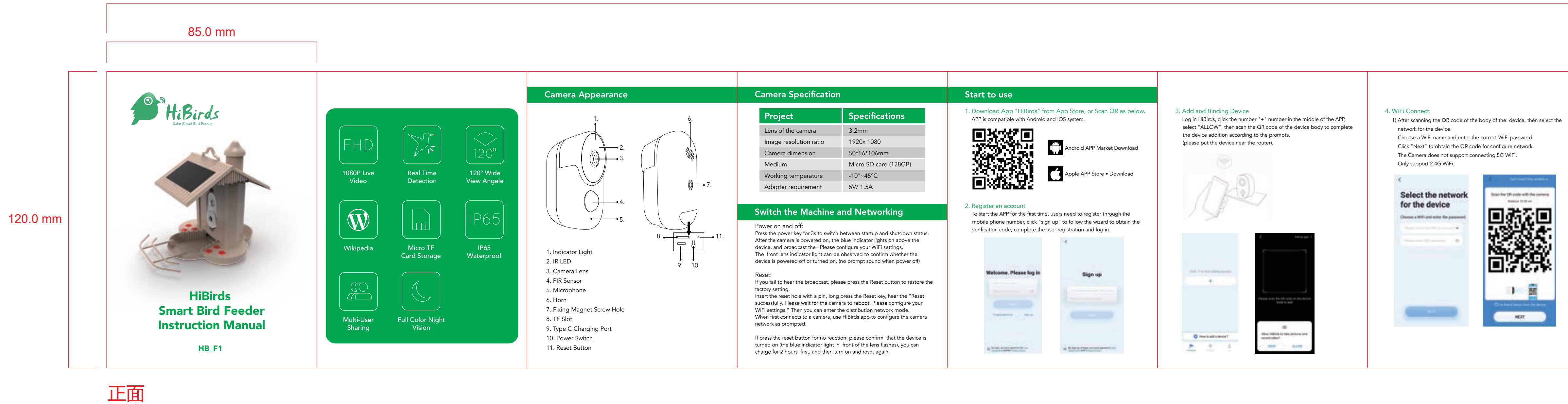

| <section-header></section-header> | <text><list-item></list-item></text> | <b>6.Video Play</b> There are TF card video and cloud torage video. cloud storage video lease click "Cloud Video" after purchasing cloud storage. If you is ard, click "Card video" to watch TF card video. After clicking the video / cloud video option, different dates will be displayed, and c options are displayed. From left to right are: "sound", "record set screenshot "and" HD". (TF card video supports up to 4 times speed playback, and cloud video supports up to 8 times speed playback. |
|-----------------------------------|--------------------------------------|----------------------------------------------------------------------------------------------------|
|                                   |                                      |                                                                                                    |

背面

## 765.0 mm

| eo,<br>insert TF<br>card<br>lick to<br>unction<br>reen, " | 7. VIP Cloud Server<br>Provide bird identification, cloud storage AI event services, bird Wikipedia<br>and other services. The monitored dynamic objects are automatically<br>captured in time. AI identification technology is used to automatically<br>identify birds, and send timely message notification. If you need upgrade<br>to VIP service in the APP, Please click "Immediately enable" on the VIP<br>service page, and select the type that you need to upgrade.                                                                                                    | <ul> <li>8. Install the bird feeder</li> <li>Please install the bird feeder in an unobstructed environment and within the coverage of the wireless network.</li> <li>Install Method</li> <li>Please install the standing bird bracket to the bird feeder with screws firstly. Then you can bind our bird feeder on a tree with a hanging cord, install it as a will with screws are as Chebrach hand with the state.</li> </ul> | 2). Hanging Cord:<br>Please hang the bird feeder<br>on the tree with the magic<br>hanging cord.           | 9. Camera Charging<br>When the battery is low, the power is low on HiBirds App. Please use the<br>type C cable to plug the 5V /1.5A charging adapter into the charging<br>interface for camera. If the continuous low power state is not charged,<br>the camera will automatically power off.<br>During charging, the charging icon is displayed on the APP. It need take<br>around 8 hours for the camera full charging.          |
|-----------------------------------------------------------|----------------------------------------------------------------------------------------------------|----------------------------------------------------------------------------------------------------|----------------------------------------------------------------------------------------------------|----------------------------------------------------------------------------------------------------|
|                                                           | Image: Control of the control of the con | 1). Screw Fixing:<br>Please drill the hole on the wall at the bracket of the back of the bird feeder. It is recommended to mark the wall with a pencil before punching. Stick the expansion nut into the wall, and then screw the bracket to the expansion nut to complete the fixation.                                                                                                    | 3). Hang on the Shepherd Hook         Image: Constraint of the Shepherd Hook         4). Fix on the Stake | <ul> <li>10.Firmware Upgrade</li> <li>When you connect to your camera via HiBirds App, there are firmware updates. The Version is prompted for an upgrade. You can also view the current firmware version in the App Camera Settings-Device Details. Note: Make sure your camera is fully charged or connected to the power adapter before the firmware upgrade.</li> <li>Do not turn it off during the camera upgrade.</li> </ul> |

an the QR code with the carter Delated (U.M.) MOT

the phone screen directly opposite to the front of the camera lens, 10-30 cm apart, and try not to let the phone shake during the process. After hearing the device broadcast "Try to put the router, the mobile phone and the device close possible. Please connect to your router. Please wait for your connect to your router serve. The device added successfully ". It has scanned the code successfully. Click " I 've heard the beeps from the device", click "Next".

2) When hear the broadcast "Show the  $\ensuremath{\mathsf{QR}}$  code to the camera" , then Put

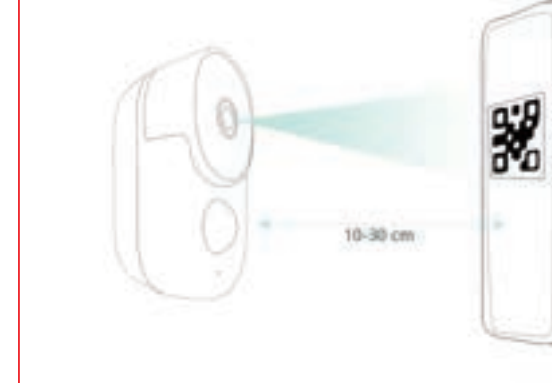

3) After waiting for a period of time, the camera added successfully. Then, please set the name of the device on the App, and click "COMPLETE" to complete the pairing.

| Configuring<br>network                                                                                           | Added<br>successfully              |
|----------------------------------------------------------------------------------------------------|------------------------------------|
| The protocol failed and the index is a set for<br>main the multile phone and the factors as clean at<br>another. | Paula anter de lancat serve here i |
| (146)                                                                                                    |                                    |
|                                                                                                    |                                    |
|                                                                                                    |                                    |
|                                                                                                    |                                    |

| Executional |         | Ouestiener |
|-------------|---------|------------|
| Frequenti   | y Askeu | Questions. |

- 1. Is the APP only in English, or any other languages available? Chinese, English, Portugal, Korean, German, Spanish, French, Thai, Turkic, Vietnamese, Polish, Japanese, Italian, Russian, Russian.
- 2. How far away should the camera be placed from the router? After testing, the WiFi connection distance is 15 meters in the open space. he actual situation depends on the intensity of WiFi and the surrounding environment (too thick wall, electromagnetic wave equipment, metal, experience the interference to WiFi signal), such as the camera connection signal is weak or Unstable, please place the camera as close as possible to the router.
- 3. How to charge?
- When the battery is low, the power is low on the HiBirds App. Please use the type C cable to plug the 5V /1.5A charging adapter into the charging interface for camera. If the continuous low power state is not charged, the camera will automatically power off. During charging, the charging icon is displayed on the APP.
- 4. Does HiBirds need WiFi to operate? Does it have local storage? HiBirds bird feeder camera does require a 2.4Ghz WiFi connection. Once it is connected to your home 2.4Ghz Wi-Fi, it uses the connection to send bird real-time notify to your mobile device. It does not support 5G wireless network. It supports TF memory card local storage in FAT32 format, and the maximum capacity supports 128G.
- 5. What's the maximum video duration?
- You can choose the length of 20S, 40S and 60S in the App. According to the continuous duration of video recording, the maximum length of recording the video is 1 minute.

- 6. Overall a poor performer short battery life for its purpose and limited WIFI range which makes it unusable for good placement? It depends on the working time of the camera. Please connect the charging cable to the solar panel for continuous charge during daylight, then you can constantly have the stream running.
- Built- in infrared lamp beads, with only faint red light visible during night vision, ensuring clear video in no light or low light environment.
- 8. Is HiBirds weatherproof? What are operating temperatures? Yes, the smart bird feeder camera itself is weatherproof! It can work at a minimum temperature of -10°C) and a maximum temperature of 45° C). If this temperature range is exceeded, we recommend that the product be returned to the room to avoid damage.
- 9. Is it squirrel proof? The bird feeder camera has a built-in microphone and speaker, and the real-time two-way audio function allows you to hear birds voice or chase annoying squirrels.
- 10. Device has a way to hang on a shepherds hook or must it be mounted? Besides hanging on the tree with hanging cord or mounting on the wall with screws, HiBirds feeder can be also hung on a shepherds hook or fixed on a stake.